## Pesquisar Itens do Movimento do Arrecadador

Esta opção do sistema permite pesquisar itens do movimento do arrecadador. Trata-se de uma facilidade da funcionalidade **Efetuar Análise do Movimento dos Arrecadadores**, no caminho **GSAN > Arrecadação > Movimento dos Arrecadadores > >Efetuar Análise do Movimento dos Arrecadadores**.

Informar, pelo menos, um dos parâmetros de pesquisa relacionados abaixo e clique no botão Pesquisar

| Pesquisar itens do      | Movimento do Ari      | recadador       |       |
|-------------------------|-----------------------|-----------------|-------|
| Preencha os campos para | pesquisar um moviment | 0:              |       |
| Imóvel:                 | R R                   |                 |       |
| inovei.                 |                       |                 | 8     |
|                         | Com Ocorrência        | Sem Ocorrência  | Todos |
| Itens:                  | Aceitos               | Não Aceitos     | Todos |
|                         | 🔍 Sem Diferença       | 💛 Com Diferença | Todos |
| Forma de Arrecadação:   |                       | •               |       |

## **Preenchimento dos Campos**

| Campo  | Orientações para Preenchimento                                                                                                    |  |  |  |  |
|--------|----------------------------------------------------------------------------------------------------|--|--|--|--|
|        | Informe a matrícula do imóvel, ou clique no botão 🗣 para selecionar a matrícula desejada. A identificação do imóvel será exibida no campo ao lado.               |  |  |  |  |
| Imóvel | Para apagar o conteúdo do campo, clique no botão 📎 ao lado do campo em<br>exibição.<br>Para obter detalhes sobre o preenchimento do campo "Matrícula do Imóvel", |  |  |  |  |
|        | clique no hiperlink Pesquisar Imóvel.<br>Selecione as opcões que julgar necessárias:                                                                             |  |  |  |  |
| ltens  | <ul> <li>* Com Ocorrência; Sem Ocorrência; Todos.</li> <li>* Aceitos; Não Aceitos; Todos.</li> <li>* Sem Diferença; Com Diferença; Todos</li> </ul>              |  |  |  |  |

Last update: 31/08/2017 ajuda:pesquisar\_itens\_do\_movimento\_do\_arrecadador https://www.gsan.com.br/doku.php?id=ajuda:pesquisar\_itens\_do\_movimento\_do\_arrecadador 01:11

| Campo       | Orientações para Preenchimento                         |
|-------------|--------------------------------------------------------|
| Forma de    | Selecione uma das opções disponibilizada pelo sistema. |
| Arrecadação | Em seguida, clique no botão                            |

Pesquisar

, o sistema exibe a tela contendo os itens que atenderam aos Após clicar no botão parâmetros informados.

| Registro | Mat.<br>Imóvel | Ident.<br>Imóvel/Client | e Tipo de Pag.           | Ocorrência | Ind.<br>Aceitação | VI no<br>Movimento | VI dos<br>Pagamentos |
|----------|----------------|-------------------------|--------------------------|------------|-------------------|--------------------|----------------------|
| G        | 67321405       | 67321405                | CONTA                    | <u>ок</u>  | ACEITO            | 19,72              | 19,72 📤              |
| G        | 9852468        | 09852468                | CONTA                    | <u>OK</u>  | ACEITO            | 292,52             | 292,52               |
| G        | 9985972        | 09985972                | CONTA                    | <u>OK</u>  | ACEITO            | 75,03              | 75,03                |
| G        | 9845593        | 09845593                | CONTA                    | <u>OK</u>  | ACEITO            | 19,29              | 19,29                |
| G        | 9985670        | 09985670                | CONTA                    | <u>OK</u>  | ACEITO            | 60,32              | 60,32                |
| G        | 10093430       | 10093430                | CONTA                    | <u>OK</u>  | ACEITO            | 40,62              | 40,62                |
| G        | 9882065        | 09882065                | CONTA                    | <u>ок</u>  | ACEITO            | 40,31              | 40,31                |
| G        | 9965645        | 09965645                | CONTA                    | <u>OK</u>  | ACEITO            | 19,67              | 19,67                |
| G        | 9920625        | 09920625                | CONTA                    | <u>ок</u>  | ACEITO            | 19,29              | 19,29                |
| G        | 10069939       | 10069939                | CONTA                    | <u>OK</u>  | ACEITO            | 100,80             | 100,80               |
| G        | 75037465       | 75037465                | CONTA                    | <u>ок</u>  | ACEITO            | 74,37              | 74,37                |
| G        | 9881387        | 09881387                | DOCUMENTO DE<br>COBRANÇA | <u>ок</u>  | ACEITO            | 42,30              | 42,30                |
| G        | 6943969        | 06943969                | CONTA                    | <u>OK</u>  | ACEITO            | 26,58              | 26,58                |
| G        | 9874879        | 09874879                | CONTA                    | <u>OK</u>  | ACEITO            | 7,98               | 7,98                 |
| G        | 9887318        | 09887318                |                          | OK         |                   | 7 98               | 7 98 🎽               |

Ao clicar no link do campo Ocorrência, tela Consultar Itens do Movimento dos Arrecadadores acima, o sistema exibe a tela de Consultar Itens do Movimento dos Arrecadadores, abaixo:

| 15/06/2025 1 | 8:28 |
|--------------|------|
|--------------|------|

| código do Registro:                         | G                   |       |
|---------------------------------------------|---------------------|-------|
| lome do Arrecadador:                        | BANCO DO BRASIL S/A |       |
| dentificação da agência/conta/dígito        | 202440000000001     |       |
| reditado:                                   | 323440000028681     |       |
| )ata de pagamento:                          | 16/02/2007          |       |
| )ata prevista para o crédito:               | 22/02/2007          |       |
| /alor recebido:                             |                     | 60,32 |
| Dados do Conteúdo do Código de Barr         | as:                 |       |
| Produto:                                    | 8                   |       |
| Segmento:                                   | 2                   |       |
| -<br>Valor Real ou Referência:              | 6                   |       |
| Dígito Verificador Geral:                   | 1                   |       |
| Valor do Pagamento:                         | 60,32               |       |
| Tipo de Pagamento:                          | CONTA               |       |
| Identificação do Pagamento:                 |                     |       |
| Localidade:                                 | 60                  |       |
| Imóvel:                                     | 9985670             |       |
| Mês/Ano de referência da conta:             | 01/2007             |       |
| Dígito verificador da conta (Módulo<br>10): | 1                   |       |
|                                             |                     |       |
| /alor da tarifa:                            |                     | 0,42  |
| lúmero sequencial de registro (NSR):        | 0000005             |       |
| òdigo da agência arrecadadora:              | 0067                |       |
| orma de arrecadação/cantura:                |                     |       |
| lúmero de autenticação caixa ou             |                     |       |
| ódigo de transação:                         | A6B4699FD88ECC4B    |       |
| orma de pagamento:                          | 1                   |       |
|                                             | BANCO DO BRASIL S/A |       |
| lome da agência:                            |                     |       |
| lome da agência:                            |                     |       |

Ao clicar no botão stela Consultar Itens do Movimento dos Arrecadadores, o sistema gera o relatório Itens do Movimento do Arrecadador, conforme modelo abaixo:

|          | Name d     | o Arrecadador: BANCO DO | Itens<br>BRASIL S/A            | do Movimento do Arreca           | dador |                 |                    | PAG 1/52<br>10/03/2014<br>14:56:49 |
|----------|------------|-------------------------|--------------------------------|----------------------------------|-------|-----------------|--------------------|------------------------------------|
| Imôvel:  |            | Ocorrénci<br>Forma      | a: Todos<br>de Arrecadação: AR | Aceitos:<br>RECADACAO ELETRONICA | Todos |                 | Diferença: T       | odos                               |
| Registro | Hat.Imövel | Ident.Imövel/Cliente    | Tipo de Pagamento              | Ocorrência                       |       | Ind. Acei tação | Valor no Movimento | Valor dos Pagamentos               |
| G        | 67321405   | 67321405                | CONTA                          | OK                               |       | ACEITO          | 19,72              | 19,72                              |
| G        | 9852468    | 09852468                | CONTA                          | OK                               |       | ACEITO          | 292,52             | 292,52                             |
| G        | 9985972    | 09985972                | CONTA                          | OK                               |       | ACEITO          | 75,03              | 75,03                              |
| G        | 9845593    | 09845593                | CONTA                          | OK                               |       | ACEITO          | 19,29              | 19,29                              |
| G        | 9985670    | 09985670                | CONTA                          | OK                               |       | ACEITO          | 60,32              | 60,32                              |
| G        | 10093430   | 10093430                | CONTA                          | OK                               |       | ACEI TO         | 40,62              | 40,62                              |
| G        | 9882065    | 09882065                | CONTA                          | OK                               |       | ACEITO          | 40,31              | 40,31                              |
| G        | 9965645    | 09965645                | CONTA                          | OK                               |       | ACEITO          | 19,67              | 19,67                              |
| G        | 9920625    | 09920625                | CONTA                          | OK                               |       | ACEITO          | 19,29              | 19,29                              |
| G        | 10069939   | 10069939                | CONTA                          | OK                               |       | ACEITO          | 100,80             | 100,80                             |
| G        | 75037465   | 75037465                | CONTA                          | OK                               |       | ACEITO          | 74,37              | 74,37                              |
| G        | 9881387    | 09881387                | DOCUMENTO DE                   | OK                               |       | ACEITO          | 42,30              | 42,30                              |
| G        | 6943969    | 06943969                | CONTA                          | OK                               |       | ACEITO          | 26,58              | 26,58                              |
| G        | 9874879    | 09874879                | CONTA                          | OK                               |       | ACEITO          | 7,98               | 7,99                               |
| G        | 9887318    | 09887318                | CONTA                          | OK                               |       | ACEITO          | 7,98               | 7,99                               |
| G        | 9841695    | 09841695                | CONTA                          | OK                               |       | ACEITO          | 19,29              | 19,29                              |
| G        | 9954040    | 09954040                | CONTA                          | OK                               |       | ACEITO          | 19,29              | 19,29                              |
| G        | 56094903   | 56094903                | CONTA                          | CONTA INEXISTENTE                |       | ACEITO          | 15,73              | 15,73                              |
| G        | 9874879    | 09874879                | CONTA                          | OK                               |       | ACEITO          | 8,13               | 8,13                               |
| G        | 22836730   | 22836730                | CONTA                          | OK                               |       | ACEITO          | 21,84              | 21,84                              |
| G        | 9825835    | 09825835                | CONTA                          | OK                               |       | ACEITO          | 19,88              | 19,89                              |

## Funcionalidade dos Botões

| Botão     | Descrição da Funcionalidade                                                                                                    |  |  |  |  |
|-----------|----------------------------------------------------------------------------------------------------|--|--|--|--|
| R         | Ao clicar neste botão, o sistema permite consultar um dado nas bases de dados.                                                                                                    |  |  |  |  |
| 8         | Ao clicar neste botão, o sistema apaga o conteúdo do campo em exibição.                                                                                                    |  |  |  |  |
|           | Ao clicar neste botão, o sistema permite selecionar uma data válida, no<br>formato dd/mm/aaaa (dia, mês, ano).<br>Para obter detalhes sobre o preenchimento do campo de datas, clique no<br>hiperlink Pesquisar Data - Calendário. |  |  |  |  |
| Limpar    | Ao clicar neste botão, o sistema limpa o conteúdo dos campos na tela.                                                                                                    |  |  |  |  |
| Voltar    | Ao clicar neste botão, o sistema volta à tela anterior.                                                                                                    |  |  |  |  |
| <b>I</b>  | Ao clicar neste botão, o sistema comanda a geração do relatório.                                                                                                    |  |  |  |  |
| Fechar    | Ao clicar neste botão, o sistema fecha a tela em exibição.                                                                                                    |  |  |  |  |
| Pesquisar | Ao clicar neste botão, o sistema permite consultar um Arrecador,<br>informando os parâmetros desejados.                                                                                                    |  |  |  |  |

| Botão           | Descrição da Funcionalidade                                  |
|-----------------|--------------------------------------------------------------|
| Voltar Pesquisa | Ao clicar neste botão, o sistema retorna à tela de pesquisa. |

Clique aqui para retornar ao Menu Principal do GSAN

From: https://www.gsan.com.br/ - Base de Conhecimento de Gestão Comercial de Saneamento

Permanent link: https://www.gsan.com.br/doku.php?id=ajuda:pesquisar\_itens\_do\_movimento\_do\_arrecadador

Last update: 31/08/2017 01:11

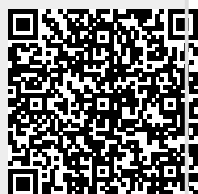